## Konfiguration von Eduroam für Windows

Bei Windows 8, 10 und 11 sind keine Anpassungen am Client notwendig. Die in anderen Anleitungen beschriebenen Zertifikate sind in Windows bereits integriert.

1. Die Verbindung erfolgt bei aktiviertem WLAN über das angezeigte eduroam-Netzwerk:

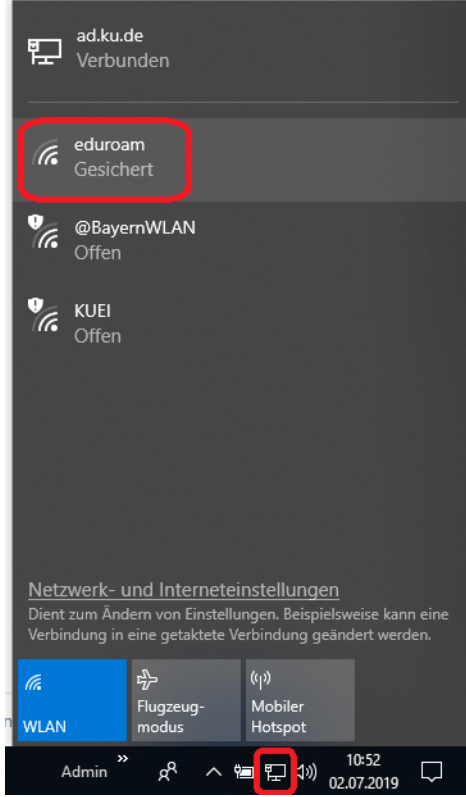

2. Indem das Netzwerk ausgewählt wird, kann sich mit diesem Verbunden werden (eine automatische Verbindung ist optional):

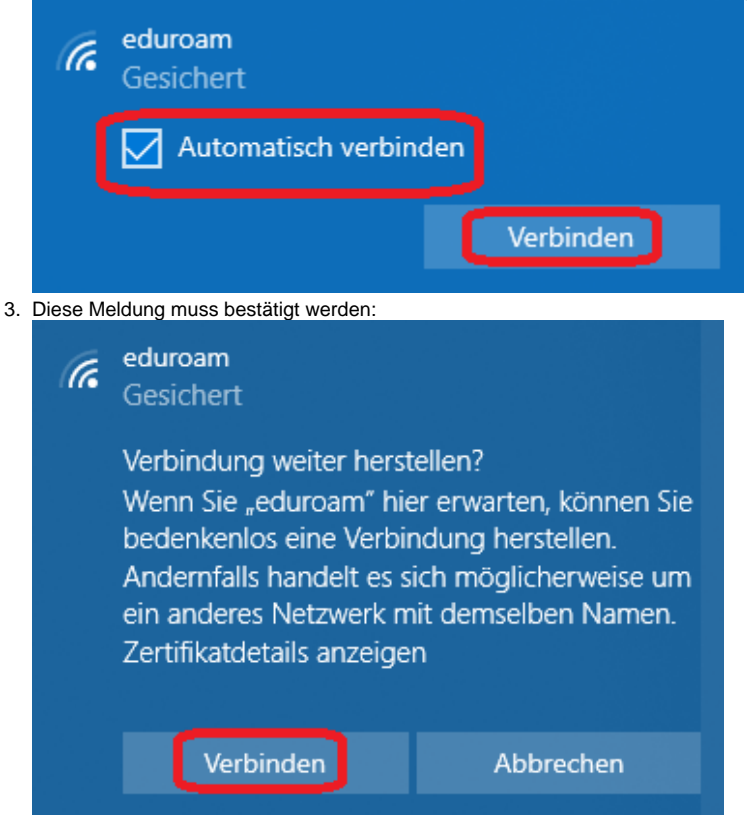

4. Mit der Angabe Ihrer Kennung (+ @ku.de) und Ihrem Passwort erfolgt die Anmeldung. Auch wenn Ihre E-Mail-Adresse mit "@stud.ku.de" oder "@ext.ku.de" enden, verwenden Sie bitte hier das Format <<Kennung>>@ku.de.

| (k | eduroam<br>Verbindung wird hergestellt                 |
|----|--------------------------------------------------------|
|    | Geben Sie Ihren Benutzernamen und Ihr<br>Kennwort ein. |
|    | Mein Windows-Benutzerkonto verwenden                   |
|    | < <kennung>&gt;@ku.de</kennung>                        |
|    | •••••••••••••••••                                      |
|    | Verbindung unter Verwendung eines Zertifikats h        |
|    | OK Abbrechen                                           |

(Der Punkt "Mein Windows-Benutzerkonto verwenden" sollte nur verwendet werden, wenn sichergestellt ist, dass Ihr Notebook im AD (Active Direktory) Verbund bei uns aufgenommen ist.)

OK